## كيفية تحميل و تنصيب برنامج Microsoft Outlook على نظام iOS

الخطوة 1: تحميل Outlook لنظام iOS

- ابحث عن Microsoft Outlook
- A A
  - 1- افتح برنامج App store
- 2- اضغط على GET لبدء التحميل و التنصيب.

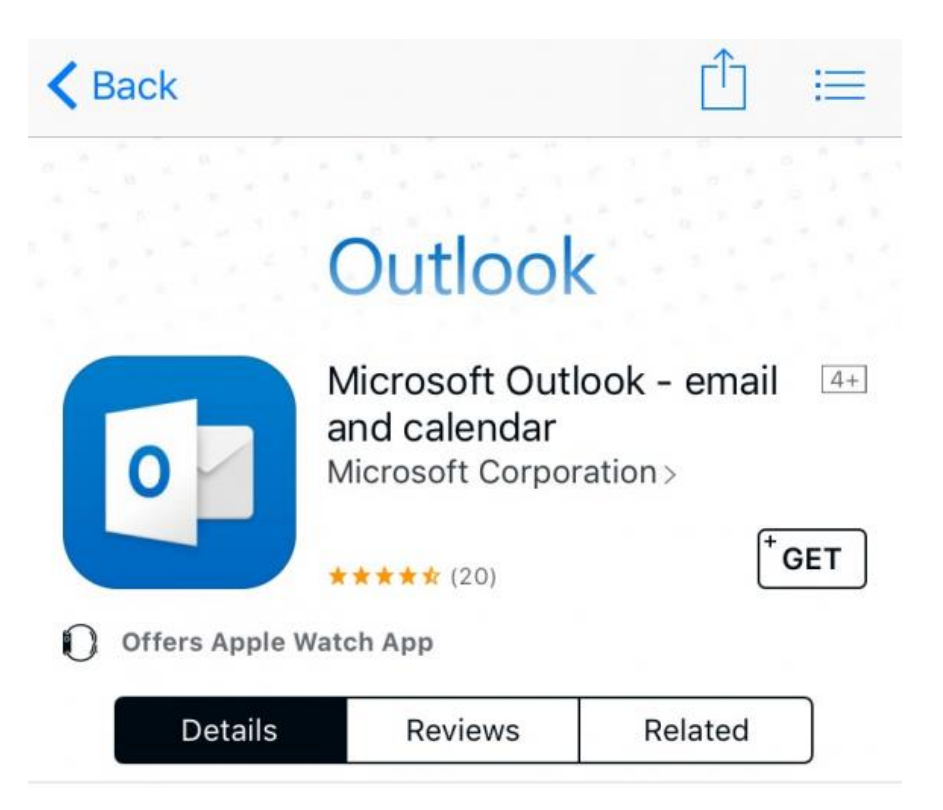

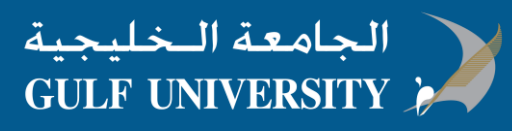

## الخطوة 2 : تسجيل البريد الالكتروني في برنامج Outlook

1. افتح برنامج Outlook ، الايقونة مثل هذة

0

- 2. اضغط GET للبدء
- أكتب بريدك الالكتروني الخاص بالجامعة الخليجية، ثم اضغط Add Account

| $\times$ | Add Account                        | ? |
|----------|------------------------------------|---|
|          | Enter your work or personal email. |   |
|          | yourname@yourdomain.com            | _ |
| ſ        |                                    |   |
|          | Add Account                        |   |

Isign in المرور الخاصة بالبريد الالكتروني ثم اضغط Sign in

| Microsoft               | Ċ |
|-------------------------|---|
| yourname@yourdomain.com | R |
| Enter password          |   |
| Password                |   |
| Sign in                 |   |
| Forgot my password      |   |

5. اضغط Yes او Allow لاعطاء الصلاحية لبرنامج Outlook للقيام بمزامنة التقويم و ارقام الاتصال،.. الخ

انت الان جاهز لاستخدام برنامج Outlook لنظام iOS !

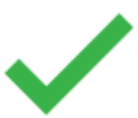

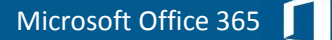